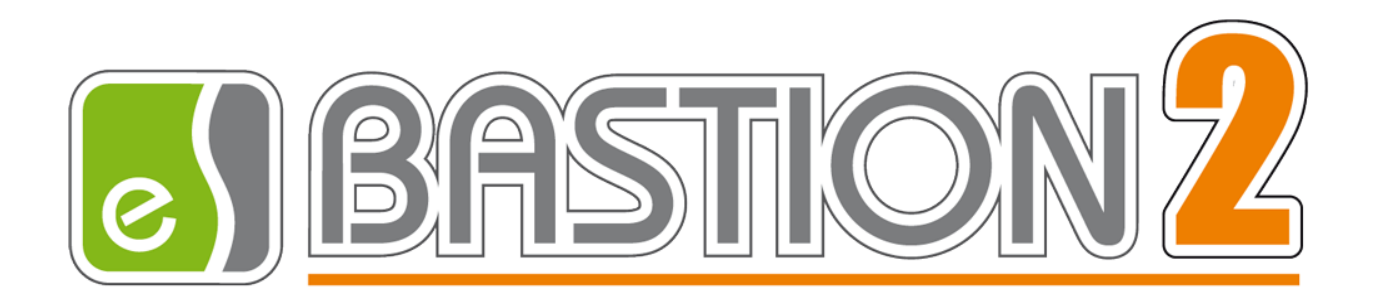

# Бастион-2 — Заря

## Обновление драйвера с версии 1.0.6 до версии 1.3.1

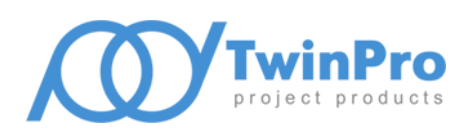

Самара, 2022

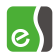

### 1 Общие сведения

В данной инструкции подробно рассмотрен процесс обновления драйвера системы охранного освещения «Бастион-2 - Заря» с сохранением пиктограмм устройств на графическом плане.

## 2 Последовательность действий при обновлении

2.1 Перед началом процесса обновления драйвера, сделать резервную копию базы банных.

| 🧾 Управление с  | семами баз да | анных                      |                            |                     |                                |                    |                     |
|-----------------|---------------|----------------------------|----------------------------|---------------------|--------------------------------|--------------------|---------------------|
| <b>S</b>        | +             | 1                          | -                          | Ý                   | ÷.                             | $\times$           |                     |
| Обновить список | Создать БД    | Обновить БД                | Удалить БД                 | Сменить пароль      | Экспортировать в файл          | Служебные операции | •                   |
| Имя базы данных | Пользова      | тель                       | Дата создания              | Bei                 | рсия                           | Всего объектов     | Объектов с ошибками |
| bastion10       | pro_bast      | ion10                      | 19.04.2022 11              | :02:51 2.1          | .12                            | 1060               | 0                   |
|                 |               | <b>Экспорт</b><br>Имя файи | базы данных<br>1а: С:\Prog | ram Files (x86)\ES- | Prom\Bastion2\Tools\Dump<br>OK | _baa<br>Отмена     |                     |

Рис. 1. Резервное копирование базы данных

2.2 Остановить службу BAgent.svc

| 🖏 Служ | бы         |                        |          |                        |             |           |             | _ O ×           |
|--------|------------|------------------------|----------|------------------------|-------------|-----------|-------------|-----------------|
| Файл   | Действие   | Вид Справка            |          |                        |             |           |             |                 |
|        |            | Q 🗟 🛛 🖬 🕨 🗖            | 88 8⊳    |                        |             |           |             |                 |
| 🔍 Служ | бы (локаль | 🏨 🔅 Службы (локалы     | ные)     |                        |             |           |             |                 |
|        |            | BAgent service         |          | Имя 🔺                  | Описание    | Состояние | Тип запуска | Вход от имени 🔺 |
|        |            |                        |          | ASP.NET State Ser      | Provides s  |           | Отключена   | Сетевая служб   |
|        |            | Запустить службу       |          | 🙀 BAgent service       | Клиент А    |           | втоматиче   | Локальная сис   |
|        |            |                        |          | 🔍 BranchCache          | Эта служ    |           | Вручную     | Сетевая служб   |
|        |            | Описание:              |          | 🔍 DHCP-клиент          | Регистри    | Работает  | Автоматиче  | Локальная сл.   |
|        |            | Клиент АПК "Бастион-2" |          | 🔍 DNS-клиент           | Служба D    | Работает  | Автоматиче  | Сетевая служб   |
|        |            |                        |          | 🎑 KtmRm для коорд      | Координи    |           | Вручную     | Сетевая служб   |
|        |            |                        |          | 🔍 Microsoft .NET Fra   | Microsoft   |           | Отключена   | Локальная сис   |
|        |            |                        |          | 🔍 Microsoft .NET Fra   | Microsoft   |           | Отключена   | Локальная сис   |
|        |            |                        |          | Microsoft .NET Fra     | Microsoft   |           | Автоматиче  | Локальная сис   |
|        |            |                        |          | Microsoft .NET Fra     | Microsoft   |           | Автоматиче  | Локальная сис   |
|        |            |                        |          | 🔍 Net.Msmq Listener    | Receives    |           | Отключена   | Сетевая служб   |
|        |            |                        |          | 🔍 Net.Pipe Listener A  | Receives    |           | Отключена   | Локальная сл.   |
|        |            |                        |          | 🔍 Net.Tcp Listener A   | Receives    |           | Отключена   | Локальная сл.   |
|        |            | 1                      |          | 🔍 Net. Tcp Port Sharin | Provides a  |           | Отключена   | Локальная сл.   |
|        |            |                        |          | 🔍 OracleMTSRecover     |             |           | Вручную     | Локальная сис   |
|        |            |                        |          | 🔍 Parental Controls    | Эта служ    |           | Вручную     | Локальная сл.   |
|        |            |                        |          | 🌼 Plug-and-Play        | Позволяе    | Работает  | Автоматиче  | Локальная сис   |
|        |            |                        |          | 🌼 postgresql-x64-11    | Provides r  | Работает  | Автоматиче  | Сетевая служб   |
|        |            |                        |          | 🔍 Quality Windows A    | Quality Wi  |           | Вручную     | Локальная сл.   |
|        |            |                        |          | 🌼 Sentinel LDK Licens  | Manages li  | Работает  | Автоматиче  | Локальная сис   |
|        |            |                        |          | 🔍 Superfetch           | Поддерж     |           | Вручную     | Локальная сис   |
|        |            |                        |          | 🔍 TP AutoConnect Se    | ThinPrint c |           | Вручную     | Локальная сис   |
|        |            |                        |          | 🔍 TP VC Gateway Ser    | ThinPrint c |           | Вручную     | Локальная сис   |
|        |            |                        |          | 🔍 VMware Alias Mana    | Alias Man   | Работает  | Автоматиче  | Локальная сис 🚽 |
|        |            |                        |          | <u>ا</u>               |             |           |             |                 |
| •      |            | Pасширенный / Станд    | артный / |                        |             |           |             |                 |
|        |            |                        |          |                        |             |           |             |                 |

Рис. 2. Остановка службы BAgent.svc-

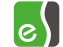

2.3 Запустите автономный конфигуратор ZaryaProg вер. 2.3.0.4 и экспортируйте список устройств в .xml файл.

| 🏥 H                                                                                                    | астройка СОО "Заря"                     |                                                                                                    |          |  |  |  |
|----------------------------------------------------------------------------------------------------|-----------------------------------------|----------------------------------------------------------------------------------------------------|----------|--|--|--|
| ()                                                                                                    |                                         | дования Сервис Окно сооощении. Справка                                                                                                    |          |  |  |  |
| Порт СОМ2 Скорость 1920<br>Устройство<br>Светильники<br>Светильники<br>Свети Светильники<br>Светильники<br>Светильни Светильни<br>Светильни светильни<br>Светильни<br>Светильни светильники |                                         | Сетевой адрес 2 Серийный номер 17 Версия ПО 16 Идентификатор устройства 08281210000011<br>Настройки контроллера<br>Использовать групповые команды управления светильниками<br>Топология сети "Контроллер - светильники" линия и номер используемой линии 1<br>Скорость обмена в сети "Контроллер - светильники", бит/с. минимальная 15625 максимальная 15625<br>Запрет включения тревожного режима светильников в дневное время<br>Задержка отключения реле после завершения тревожного события, с. 10<br>Програминое управление датчиком освещенности<br>Включить реле по событию:<br>"Аппаратный сбой ПЗУ" нет<br>"Аппаратный сбой драйвера RS-485" нет                                                                                                    |          |  |  |  |
|                                                                                                    |                                         | Специальные входы<br>Датчик освещенности<br>Рабочий режим нормально разомонутый<br>Включить мониторинг состояния<br>При активащии включить реле нет<br>При активащии включить реле нет<br>При активащии включить реле нет<br>При активащии включить реле нет<br>При активащии включить реле нет<br>При активащии включить реле нет<br>При активащии включить реле нет<br>При активащии включить реле нет<br>При активащии включить реле нет<br>При активации включить реле нет<br>При активации включить реле нет |          |  |  |  |
| Сооб                                                                                                    | іщения                                  |                                                                                                    | ×        |  |  |  |
| J <sup>A</sup> 2                                                                                                    | Время события                           | Сообщение                                                                                                    | <u> </u> |  |  |  |
| Z.                                                                                                    | 19.04.2022 11:04:24 Экспорт списка уст  | тройств завершен.                                                                                                    |          |  |  |  |
| 6                                                                                                    | 19.04.2022 11:03:58 КЛС 8, светильник   | (4. Режим излучения - максимальный.                                                                                                    |          |  |  |  |
|                                                                                                    | 19.04.2022 11:03:58 КЛС 8, светильник   | (4. Сетевои режим работы.                                                                                                    |          |  |  |  |
| ×                                                                                                    | 19.04.2022 11:03:58 КЛС 8, СВЕТИЛЬНИК   | <ol> <li>стреми излучения - выключено.</li> <li>Сатавой ремии озботы</li> </ol>                                                                                                    |          |  |  |  |
|                                                                                                    | 19.04.2022 11:03:58 K/IC 8, CBETU/IBHUK |                                                                                                    |          |  |  |  |
|                                                                                                    | 19 04 2022 11:03:58 KDC 8 (BETWIEHAK    |                                                                                                    |          |  |  |  |
|                                                                                                    |                                         |                                                                                                    | <b>•</b> |  |  |  |

Рис. 3. Экспорт списка устройств

- 2.4 Запустить установочный файл <sup>ЗагуаSetupII</sup> Дождаться окончания установки.
- 2.5 Запустить установочный файл 🛱 SetupZaryaMonitor. Дождаться окончания установки.
- 2.6 Запустить установочный фай 🗒 SetupZaryaProg. Дождаться окончания установки.

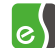

2.7 Запустить сервис мониторинга ZaryaMonitor. В открывшемся окне предупреждения, нажать «ОК»

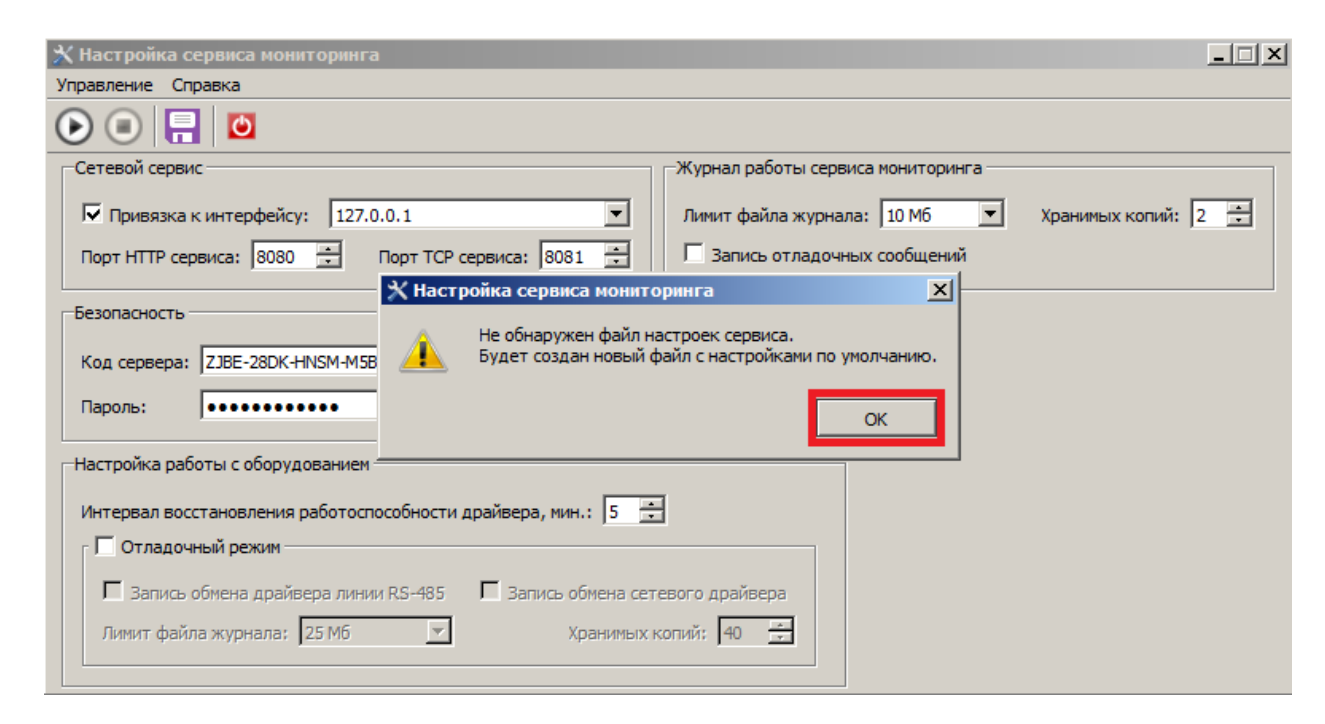

#### Рис. 4. Окно настройки сервиса мониторинга

2.8 Укажите свободные порты HTTP и TCP сервисов, сохраните настройки и запустите сервис мониторинга.

| 🗙 Настройка сервиса мониторинга                                                                                                 |   |  |  |  |  |  |
|----------------------------------------------------------------------------------------------------|---|--|--|--|--|--|
| Управление Справка                                                                                                    |   |  |  |  |  |  |
|                                                                                                    |   |  |  |  |  |  |
| Сетевой сервис                                                                                                    |   |  |  |  |  |  |
| Г         Привязка к интерфейсу:         127.0.0.1         Лимит файла журнала:         10 Мб         Хранимых копий:         2 | 3 |  |  |  |  |  |
| Порт НТТР сервиса: 8080 😴 Порт ТСР сервиса: 8081 😴 🗖 Запись отладочных сообщений                                                |   |  |  |  |  |  |
| Безопасность                                                                                                    |   |  |  |  |  |  |
| Код сервера: ZJBE-28DK-HNSM-M5BN-AY38-P7VV-N5W5-B6RQ                                                                            |   |  |  |  |  |  |
| Пароль:                                                                                                    |   |  |  |  |  |  |
| Настройка работы с оборудованием                                                                                                |   |  |  |  |  |  |
| Интервал восстановления работоспособности драйвера, мин.: 5 🚊                                                                   |   |  |  |  |  |  |
| П Отладочный режим                                                                                                    |   |  |  |  |  |  |
| 🗖 Запись обмена драйвера линии RS-485 🔲 Запись обмена сетевого драйвера                                                         |   |  |  |  |  |  |
| Лимит файла журнала: 25 Мб 🗾 Хранимых копий: 40 🚊                                                                               |   |  |  |  |  |  |
|                                                                                                    |   |  |  |  |  |  |

Рис. 5. Окно настройки сервиса мониторинга

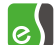

2.9 Запустите автономный конфигуратор ZaryaProg вер. 3.0.2. Убедитесь в том, что настроечное ПО работает в связке с сервисом мониторинга, об этом говорит индикация в правом нижнем углу окна ПО, в виде компьютера и надписью в верхней части окна «Режим централизованного хранения»

| 🎄 н    | астройка СОО "Заря                                    | [Реулим централизованного хранения]                                  |    |
|--------|-------------------------------------------------------|----------------------------------------------------------------------|----|
| Сист   | ема Справка                                           |                                                                      |    |
| +      |                                                       | ∧ ✓  ☴  ♀  鵐  ☳  ❹                                                   |    |
| Стру   | ктура систены<br>Линии связи RS-483<br>Сетевые группы |                                                                      |    |
|        |                                                       |                                                                      |    |
|        |                                                       |                                                                      |    |
|        |                                                       |                                                                      |    |
|        |                                                       |                                                                      |    |
| Сооб   | щения                                                 |                                                                      |    |
| J₽     | Время события                                         | Сообщение                                                            |    |
| Z.     | 19.04.2022 11:29:15                                   | Конфигурация системы загружена из хранилища сервиса мониторинга      |    |
| 6      | 19.04.2022 11:29:15                                   | Сервис мониторинга: остановка информационного обмена с оборудованием |    |
|        |                                                       |                                                                      |    |
| $\sim$ |                                                       |                                                                      |    |
|        |                                                       |                                                                      | _  |
|        |                                                       |                                                                      | ₽. |

Рис. 6. Окно автономного конфигуратора ZaryaProg вер. 3.0.2

2.10 Откройте вкладку «Система» и выберите пункт «Импорт конфигурации...»

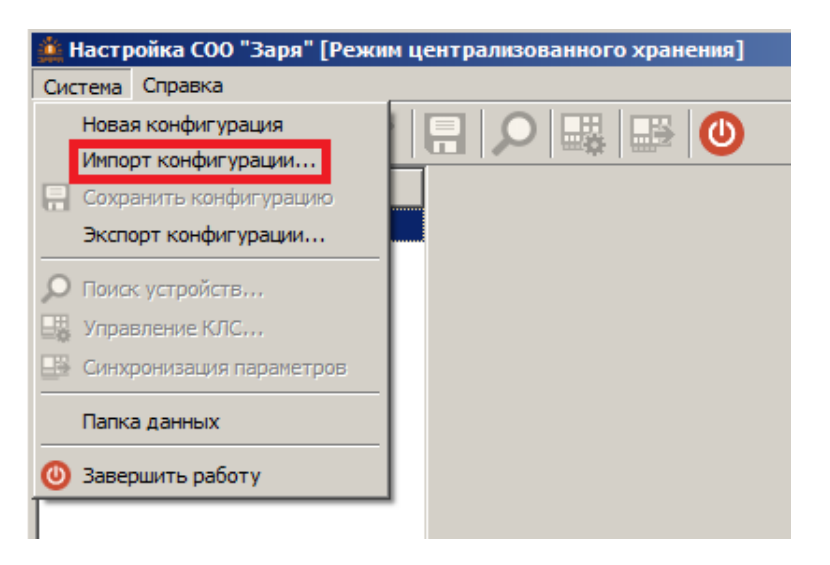

Рис. 7. Импорт конфигурации

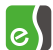

2.11 Во всплывающем окне предупреждающего сообщения нажмите кнопку «Да»

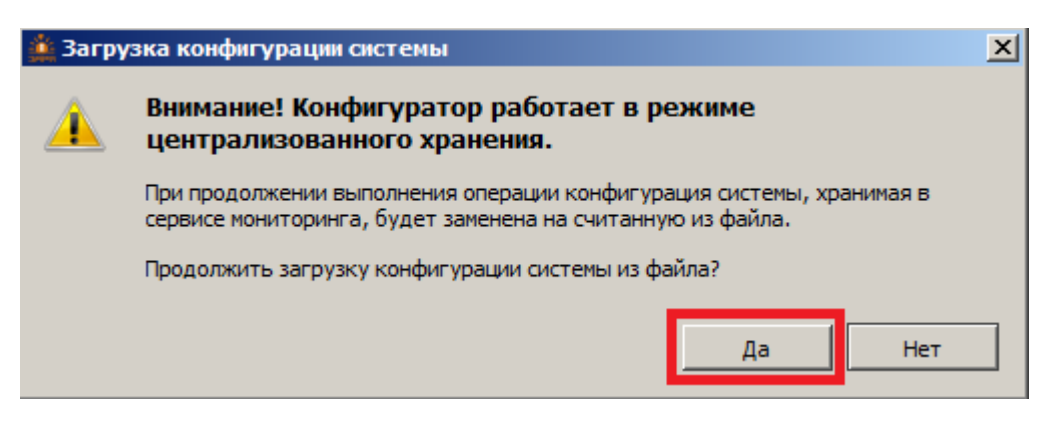

- Рис. 8. Импорт конфигурации
- 2.12 Выберите файл конфигурации, который был выгружен на этапе пункта 2.3

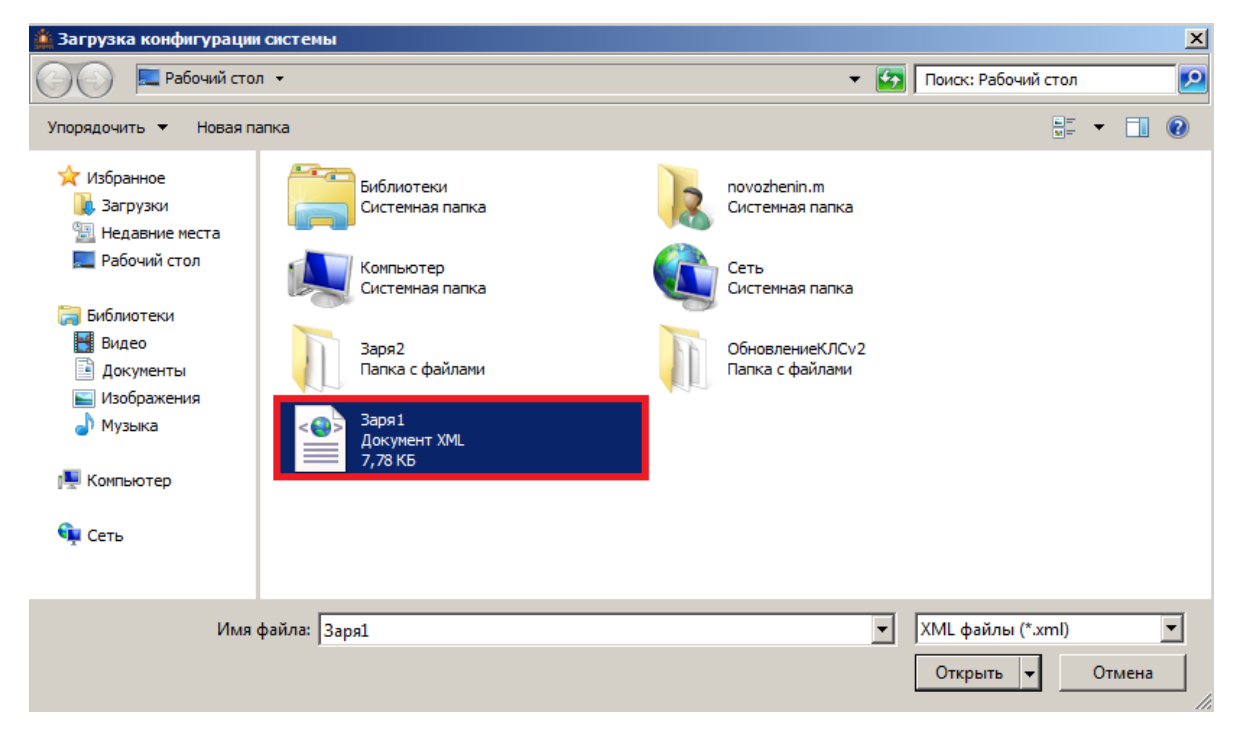

Рис. 9. Выбор файла конфигурации

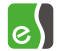

2.13 Убедиться, что конфигурация загружена. Сохранить конфигурацию и закрыть программу.

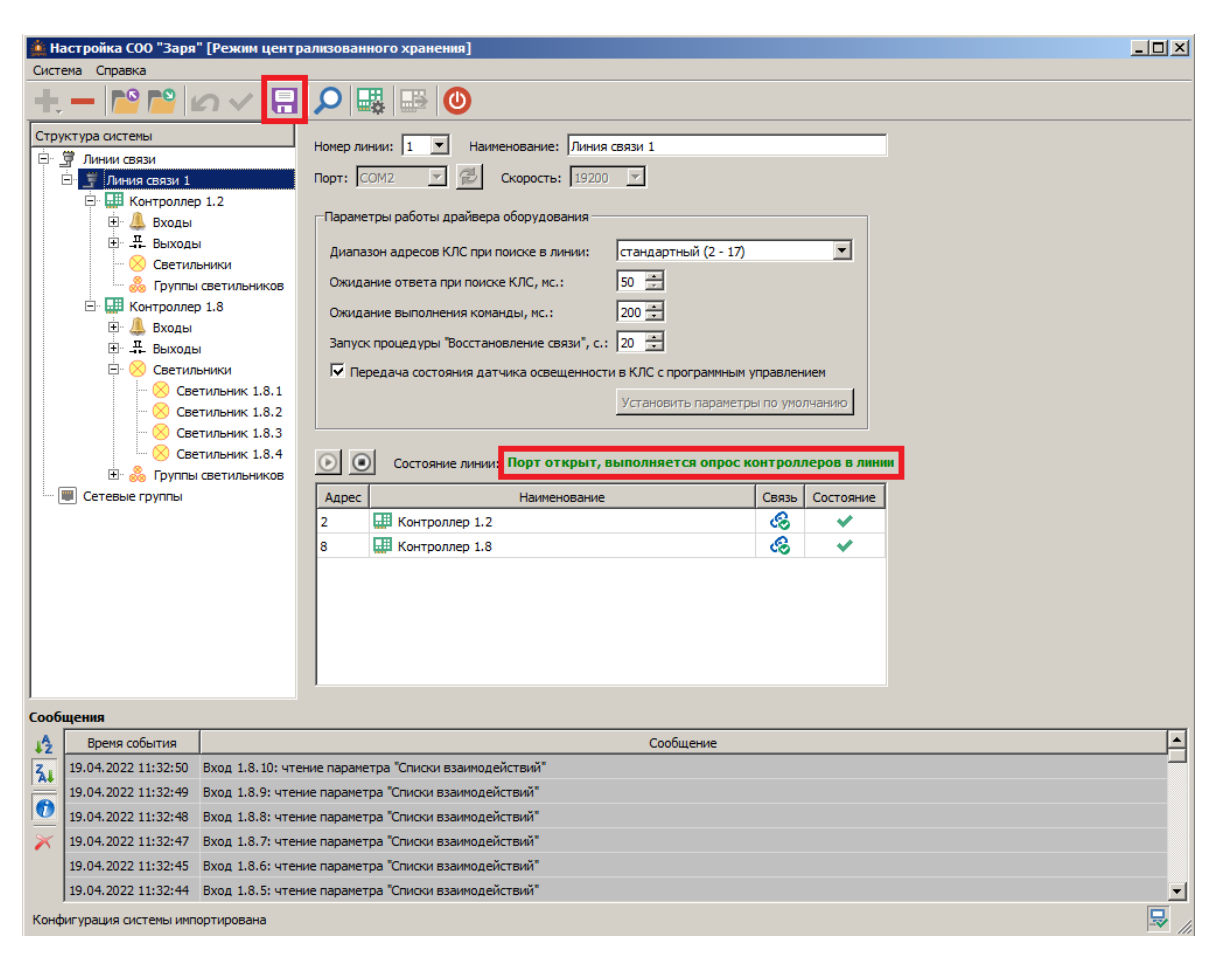

Рис. 10. Проверка работы системы в автономном конфигураторе

2.14 Запустить службу BAgent.svc

| йл Действие    | Вид Справка             |                        |             |           |             |               |
|----------------|-------------------------|------------------------|-------------|-----------|-------------|---------------|
| Службы (локаль | ни 🗘 Службы (локальные) |                        |             |           |             |               |
|                | BAgent service          | Имя 🔶                  | Описание    | Состояние | Тип запуска | Вход от имени |
|                |                         | ASP.NET State Ser      | Provides s  |           | Отключена   | Сетевая служ  |
|                | Остановить службу       | BAgent service         | Клиент А    | Работает  | Автоматиче  | Локальная си  |
|                | Перезапустить службу    | BranchCache            | Эта служ    |           | Вручную     | Сетевая служ  |
|                |                         | ОНСР-клиент            | Регистри    | Работает  | Автоматиче  | Локальная сл  |
|                | Описание:               | 🔍 DNS-клиент           | Служба D    | Работает  | Автоматиче  | Сетевая слух  |
|                | Клиент АПК "Бастион-2"  | 🎑 KtmRm для коорд      | Координи    |           | Вручную     | Сетевая слух  |
|                |                         | Microsoft .NET Fra     | Microsoft   |           | Отключена   | Локальная си  |
|                |                         | Microsoft .NET Fra     | Microsoft   |           | Отключена   | Локальная си  |
|                |                         | 🔍 Microsoft .NET Fra   | Microsoft   |           | Автоматиче  | Локальная си  |
|                |                         | 🔍 Microsoft .NET Fra   | Microsoft   |           | Автоматиче  | Локальная си  |
|                |                         | 🔍 Net. Msmg Listener   | Receives    |           | Отключена   | Сетевая служ  |
|                |                         | Net.Pipe Listener A    | Receives    |           | Отключена   | Локальная сл  |
|                |                         | Net.Tcp Listener A     | Receives    |           | Отключена   | Локальная сл  |
|                |                         | 🔍 Net. Tcp Port Sharin | Provides a  |           | Отключена   | Локальная сл  |
|                |                         | OracleMTSRecover       |             |           | Вручную     | Локальная си  |
|                |                         | Parental Controls      | Эта служ    |           | Вручную     | Локальная сл  |
|                |                         | Rug-and-Play           | Позволяе    | Работает  | Автоматиче  | Локальная си  |
|                |                         | ostgresql-x64-11       | Provides r  | Работает  | Автоматиче  | Сетевая слух  |
|                |                         | Quality Windows A      | Quality Wi  |           | Вручную     | Локальная сл  |
|                |                         | Sentinel LDK Licens    | Manages li  | Работает  | Автоматиче  | Локальная си  |
|                |                         | Superfetch             | Поддерж     |           | Вручную     | Локальная си  |
|                |                         | TP AutoConnect Se      | ThinPrint c |           | Вручную     | Локальная си  |
|                |                         | 🙀 TP VC Gateway Ser    | ThinPrint c |           | Вручную     | Локальная си  |
|                |                         | 🔍 VMware Alias Mana    | Alias Man   | Работает  | Автоматиче  | Локальная си  |
|                |                         | Ĩ                      |             |           |             |               |
|                |                         | /                      |             |           |             |               |

Рис. 11. Запуск службы BAgent.svc

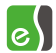

#### 2.15 Запустить «Бастион-2» и открыть конфигуратор оборудования «Заря»

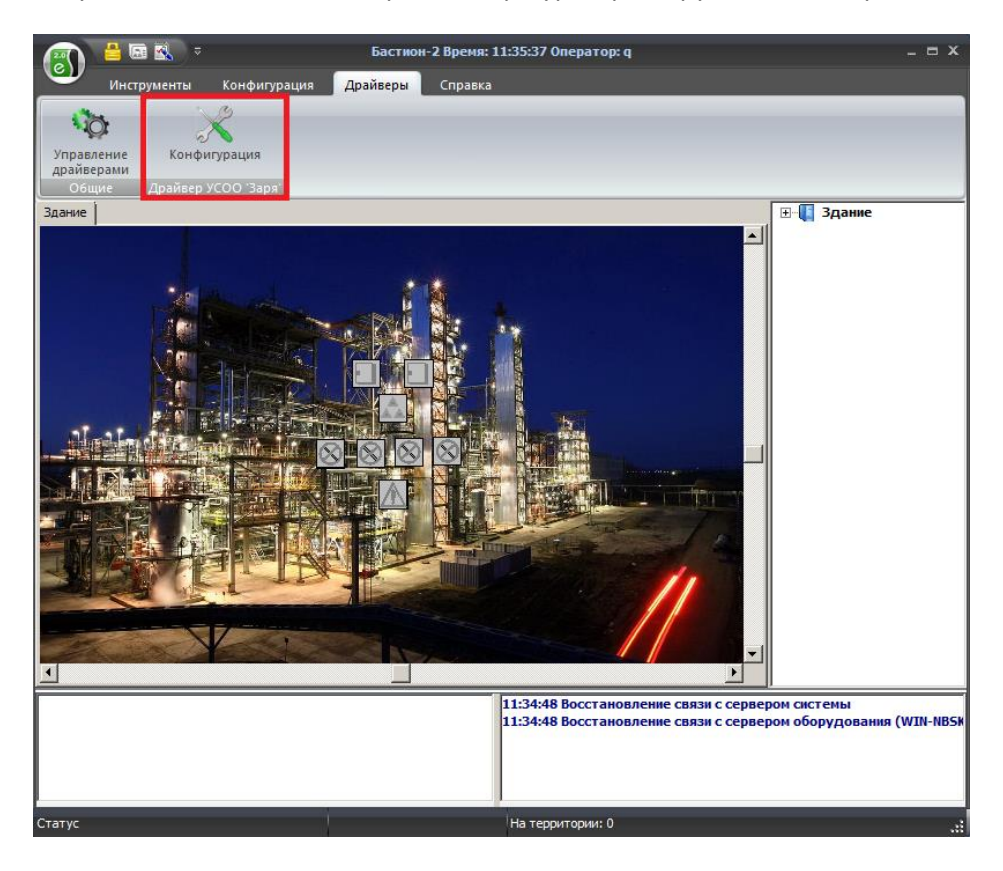

Рис. 12. Запуск конфигуратора драйвера «Бастион-2 - Заря»

2.16 Во всплывающем окне, подтвердить обновление конфигурации оборудования нажатием кнопки «Да»

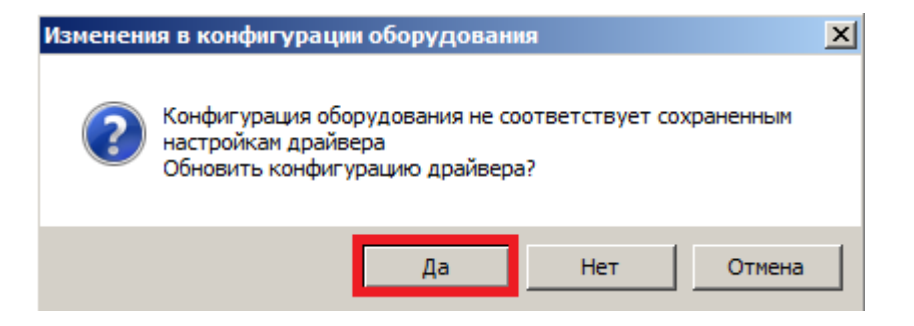

Рис. 13. Обновление конфигурации оборудования

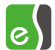

2.17 Установить флаг «Заменять наименования устройств» и нажать «ОК»

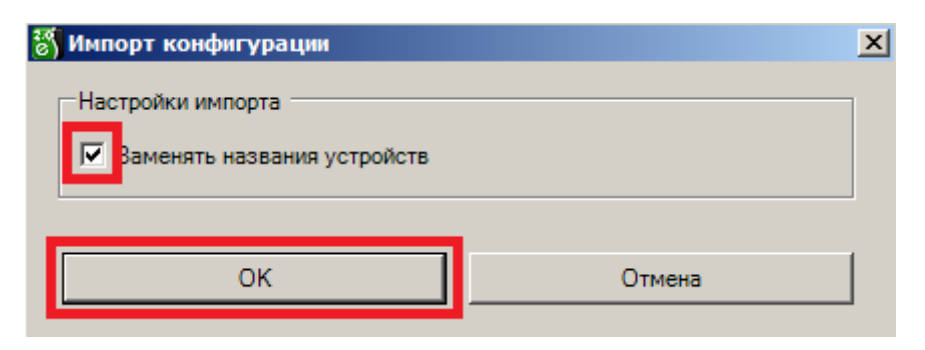

Рис. 14. Замена наименования устройств

2.18 В конфигураторе на вкладке «Параметры» указать код драйвера и пароль для защиты, указанные в сервисе мониторинга в пункте 2.8. Проверить и сохранить конфигурацию. Закрыть окно.

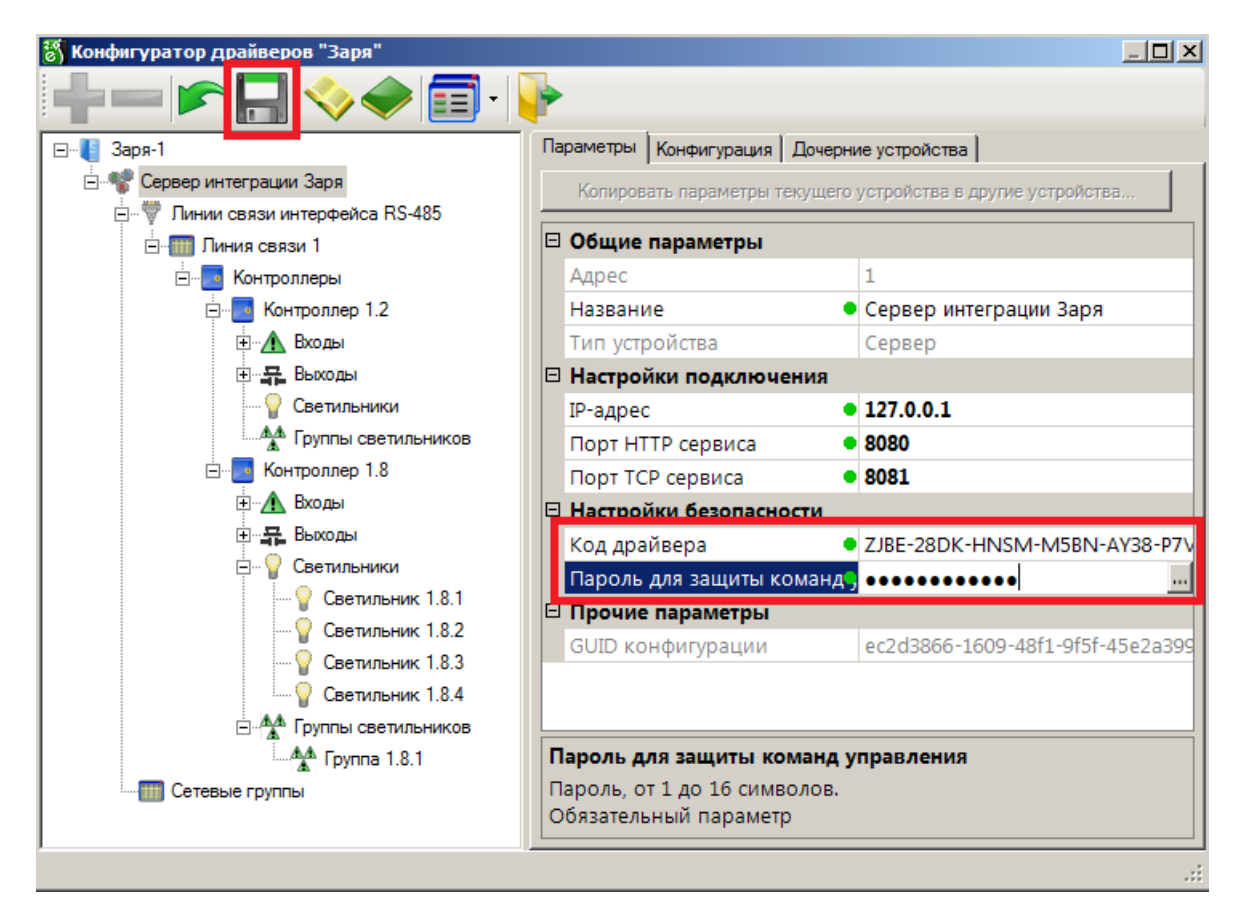

Рис. 15. Проверка конфигурации системы

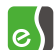

2.19 После обновления драйвера все устройства на графическом плане сохраняются на своих местах.

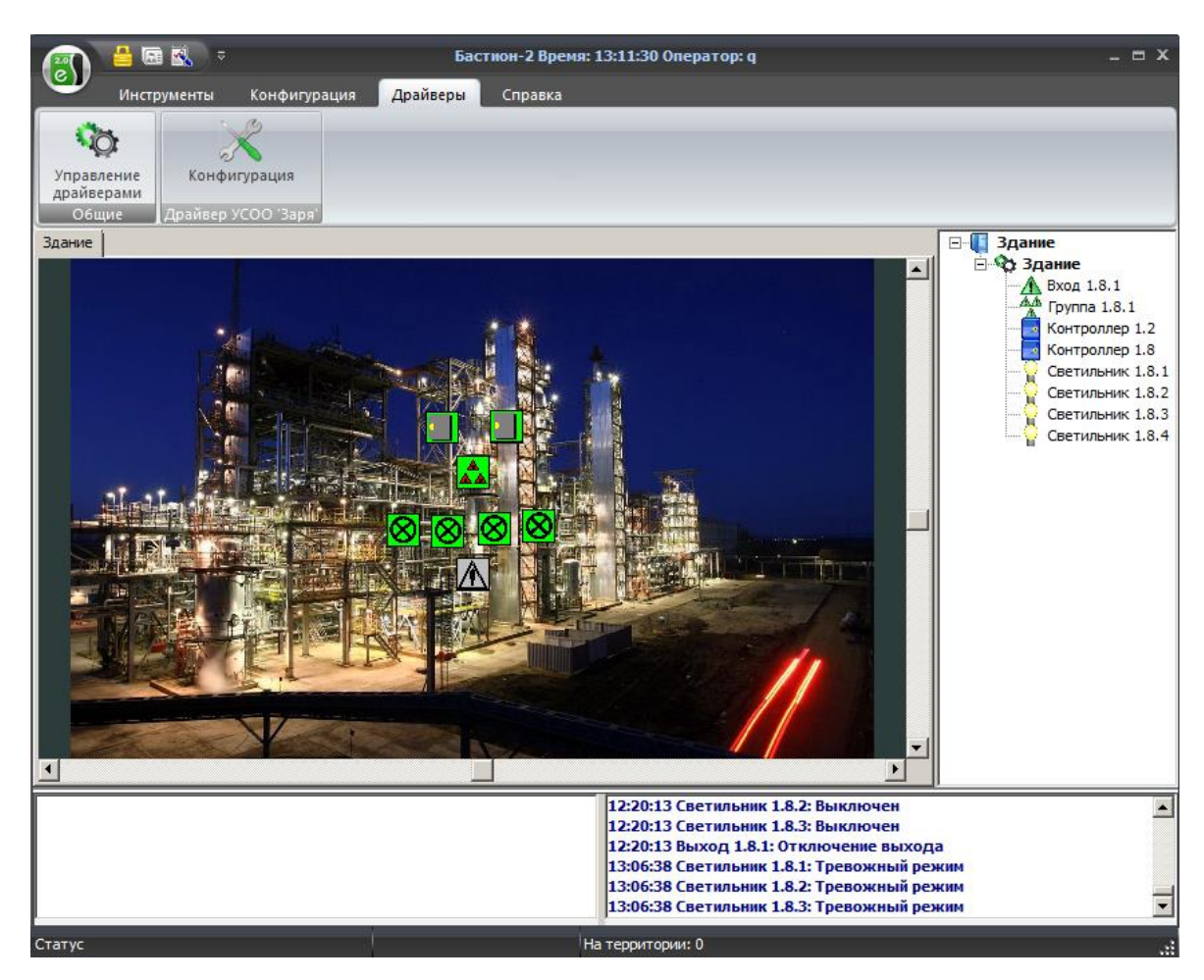

Рис. 16. Проверка наличия пиктограмм на графическом плане